## Q.『大臣メッセージ』をインストールしましたが、メッセージが届きません。

A. タスクトレイにある大臣メッセージアイコンをクリックしてください。(図1)
図2のようなエラーが出ていませんか?この場合、ユーザー様の電話番号の設定が必要です。

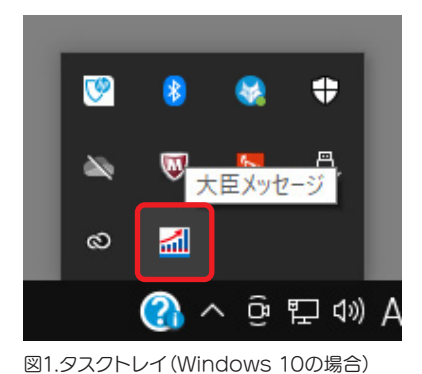

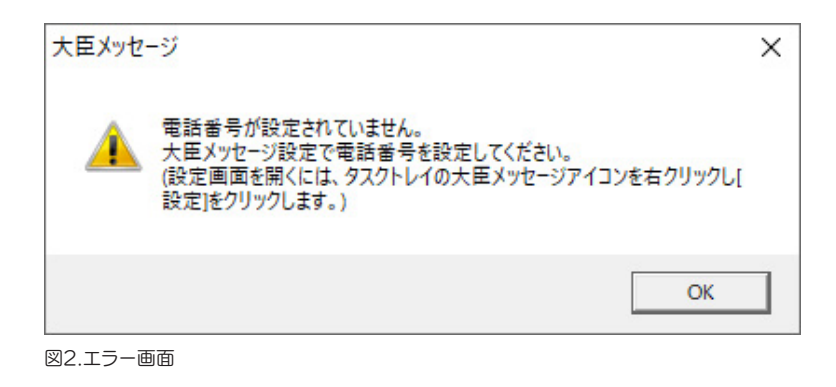

[大臣メッセージアイコンを右クリック]-[設定]-[大臣メッセージタブ]で電話番号を入力してください。(図3) 電話番号のハイフンの有無はどちらでもかまいませんが、大臣シリーズのユーザー登録と同一の電話番号を入 力していただく必要があります。異なる番号を入力した場合、図4のようなエラーが表示されます。

ユーザー登録時の電話番号がわからない、変更がある場合にはカスタマーサポートセンターにお問い合わせく ださい。

| 大臣メッセージ設定                                                               | ? | $\times$ |
|-------------------------------------------------------------------------|---|----------|
| 全般   大臣アップデート 大臣メッセージ   所有製品   大臣ログ                                     |   |          |
| 大臣メッセージ機能は、インターネットを通じて応研からのお知らせを受け取る機能です。<br>ご使用の大臣や地域に応じたメッセージが配信されます。 |   |          |
| ✓ 大臣メッセージ機能を有効にする(M)                                                    |   |          |
| 都道府県(R): <自動> ▼                                                         |   |          |
| 電話番号(P):                                                                |   |          |
|                                                                         |   |          |
|                                                                         |   |          |

図3.大臣メッセージ設定画面

| 大臣メッセージ             |    | $\times$ |
|---------------------|----|----------|
| メッセージの取得に失敗しました。    |    |          |
| [17-]               |    |          |
| error.ユーザー認証に失敗しました |    |          |
|                     |    | _        |
|                     | OK |          |

図4.ユーザー登録内容と異なる電話番号が入力されている場合

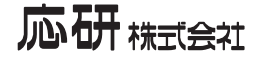